# SaanichMap Find by Address Tool

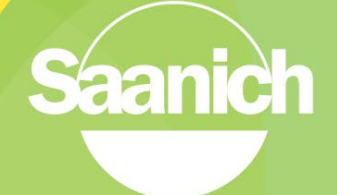

#### Introduction

Here are two easy ways to find an address in SaanichMap. The first is "Global Search Tool" and the second is "Find by Address". They both allow you to quickly zoom to a specific known address and view its details.

#### 1. Global Search for Address

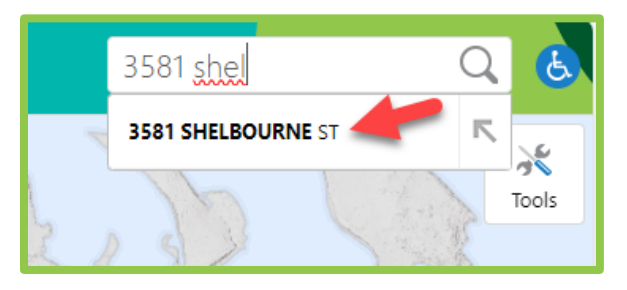

SaanichMap Internal

=

3581 SHELBOURNE ST

Description

Start typing the address in the Global Search window on the top right of the page. When the desired address appears in the pick list, click on it.

District of Saani

A panel will open on the left. The matching results will typically show a locator link and parcel link. Clicking on either will zoom you to the location on the map however the parcel link will also provide property details.

<

+

Ш

I want to...

3597

|                 | S           | earch Results: 3581 SHELBOU | = | × |
|-----------------|-------------|-----------------------------|---|---|
|                 | 2 Resul     | lts Found                   |   | × |
| ults will       | 🐣 (1)       | 실 (1) Saanich Locator       |   |   |
| however         | <b>(1</b> ) | (1) Parcel                  |   |   |
| S               |             |                             |   |   |
| 3581 SHELBOURNE | est Q 🕹     |                             |   |   |
|                 | X<br>Tools  |                             |   |   |
|                 |             |                             |   |   |
|                 |             |                             |   |   |
|                 |             |                             |   |   |
|                 |             |                             |   |   |
|                 |             |                             |   |   |
|                 | 1662        |                             |   |   |
|                 |             |                             |   |   |

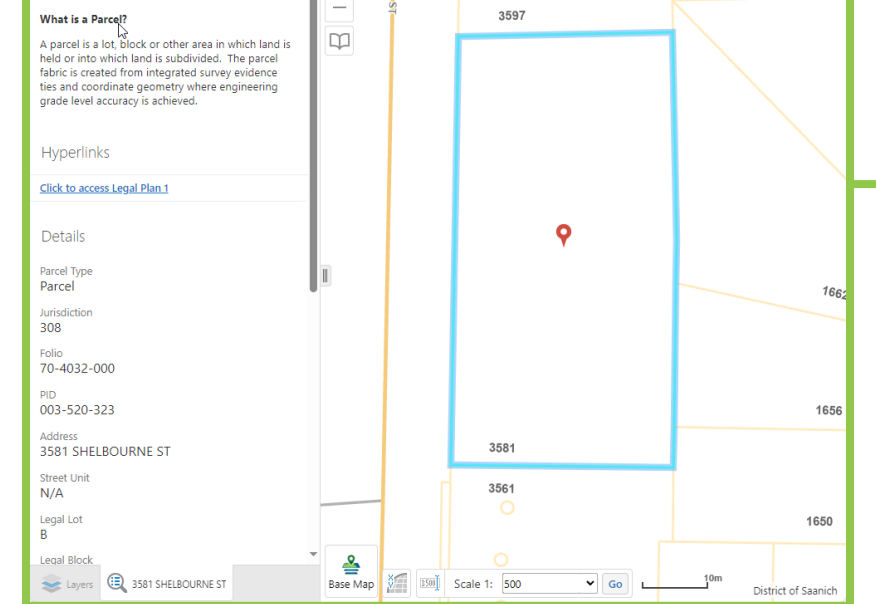

### 2. Find by Address Tool

In the "I want to..." menu, select the "Find by Address" tool.

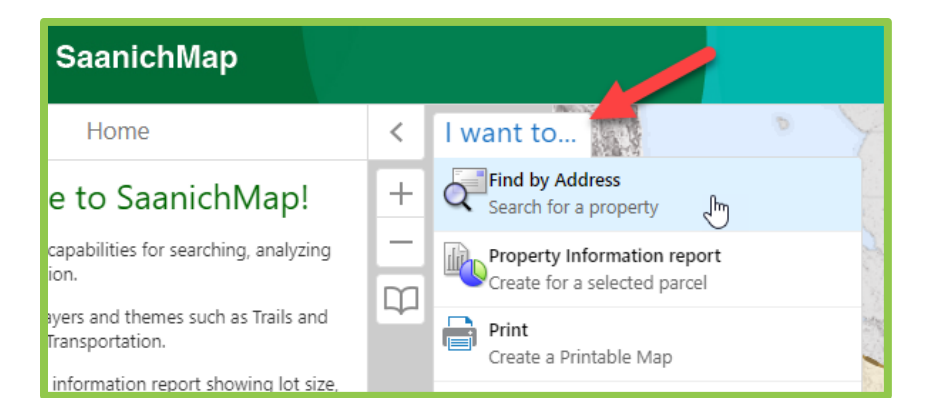

| Find by Address ×                                                                                                    |                |  |  |  |  |  |
|----------------------------------------------------------------------------------------------------|----------------|--|--|--|--|--|
| Enter an address.                                                                                                    |                |  |  |  |  |  |
| As you type, a filtered list of matching addresses will<br>display to help you find an exact match. When entering<br>the address, please ensure to enter the street number<br>followed by the street name and include the<br>appropriate spaces (see example below). |                |  |  |  |  |  |
| Choose an address from the list to populate the text box quickly and click Submit to get your request.                                                                                                    |                |  |  |  |  |  |
| (Example: 770 VERNON AVE).                                                                                                    |                |  |  |  |  |  |
| Address:                                                                                                    | 770 Verno      |  |  |  |  |  |
|                                                                                                    | 770 VERNON AVE |  |  |  |  |  |
| Click on the<br>autofilled address Submit Cancel                                                                                                    |                |  |  |  |  |  |

The "Find by Address" panel will appear. Start typing the address you would like to find on the map. When the desired address appears in the pick list, click on it and click on "Submit".

The address will appear in the left panel and the map will automatically zoom to and highlight the property.

If the address contains multiple units, they will be listed as well.

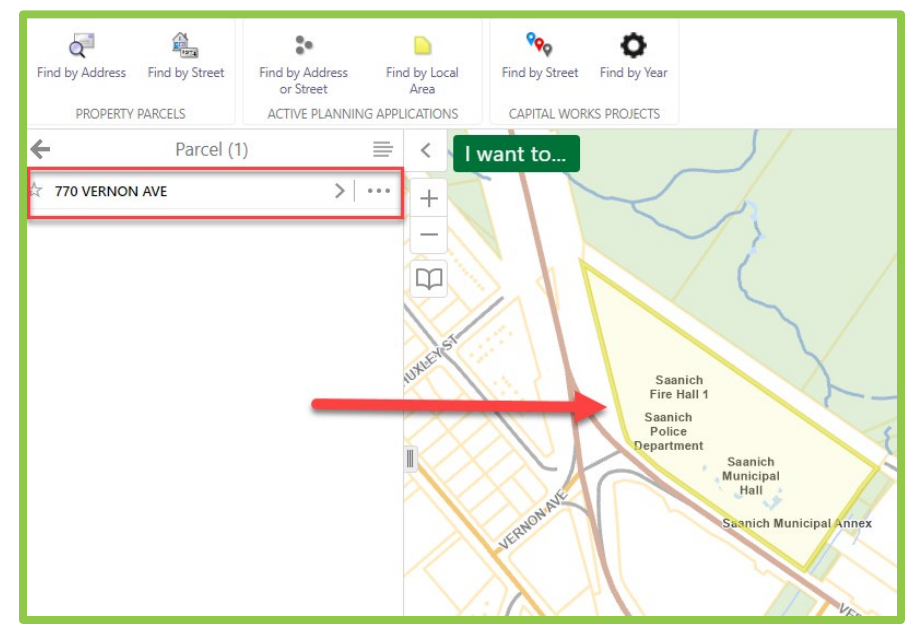

To view details for a property, simply click on the name in the left panel.

| Find by Address Find by Stre | et Find by Address<br>or Street | Find by Local<br>Area                                                                                          | Find by Street                                                                                                    |                                                    |  |
|------------------------------|---------------------------------|----------------------------------------------------------------------------------------------------|----------------------------------------------------------------------------------------------------|----------------------------------------------------|--|
| PROPERTY PARCELS             | ACTIVE PLANN                    | INING APPLICATIONS CAPITAL WORK                                                                                |                                                                                                    |                                                    |  |
| ← Parce                      | el (1)                          |                                                                                                    | want to                                                                                                    |                                                    |  |
| 770 VERNON AVE               | _[m>                            | + 241                                                                                                    | -9 <sup>2</sup>                                                                                                    |                                                    |  |
|                              | Click to view featu             | ure details                                                                                                    | all                                                                                                    |                                                    |  |
|                              |                                 |                                                                                                    | 35 353                                                                                                    |                                                    |  |
|                              | r                               | 77(                                                                                                    |                                                                                                    | = ~                                                |  |
|                              | -                               | 110                                                                                                    |                                                                                                    | = ^                                                |  |
|                              |                                 | Description                                                                                                    |                                                                                                    | Î                                                  |  |
|                              |                                 | What is a Parcel?                                                                                              |                                                                                                    |                                                    |  |
|                              |                                 | A parcel is a lot, b<br>held or into which<br>fabric is created fr<br>ties and coordinat<br>grade level accura | lock or other area in w<br>a land is subdivided. Th<br>rom integrated survey of<br>te geometry where eng<br>acy is achieved. | hich land is<br>ne parcel<br>evidence<br>jineering |  |
|                              |                                 | Details                                                                                                    |                                                                                                    |                                                    |  |
|                              |                                 | Parcel Type<br>Parcel                                                                                          |                                                                                                    |                                                    |  |
|                              |                                 | Jurisdiction<br>308                                                                                            |                                                                                                    |                                                    |  |
|                              |                                 | Folio<br>65-2046-999                                                                                           |                                                                                                    |                                                    |  |
|                              |                                 | PID<br>004-317-211                                                                                             |                                                                                                    |                                                    |  |
|                              |                                 | Address<br>770 VERNON A                                                                                        | AVE                                                                                                    |                                                    |  |
|                              |                                 | Street Unit<br>N/A                                                                                             |                                                                                                    |                                                    |  |
|                              |                                 | Legal Lot<br>A                                                                                                 |                                                                                                    | -                                                  |  |

## How do I submit feedback or get assistance for SaanichMap?

Please email <u>gis@saanich.ca</u> or ask to speak with GIS staff at 250.475.1775 We are here to help!

Prepared by GIS, IT Department, Sept 11, 2024